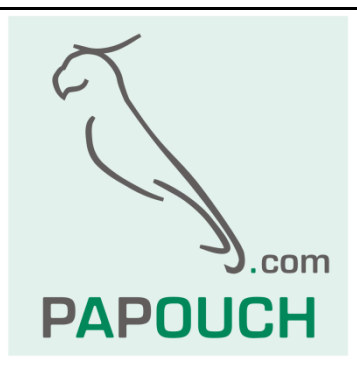

# TMU

# USB thermometer

### Thermometer with USB interface

Measuring temperatures from -55  $\,^\circ\text{C}$  to +125  $\,^\circ\text{C}$ 

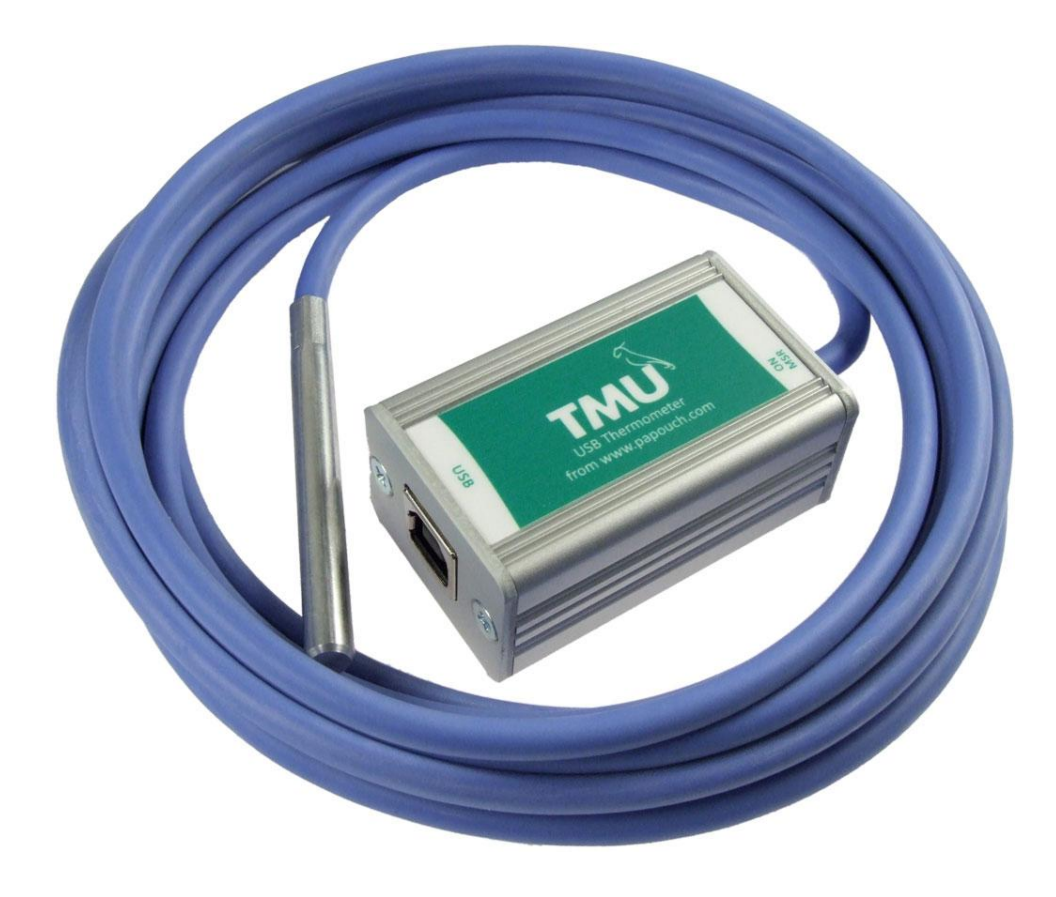

# ΤΜυ

## Datasheet

Created: 25.5.2006 Last update: 5/16/2011 2:53 Number of pages: 24 © 2011 Papouch s.r.o.

# Papouch s.r.o.

Address:

Strasnicka 3164/1a 102 00 Praha 10 Czech Republic

Telefon:

+420 267 314 267-8 +420 602 379 954

Fax:

+420 267 314 269

Internet:

www.papouch.com

E-mail:

info@papouch.com

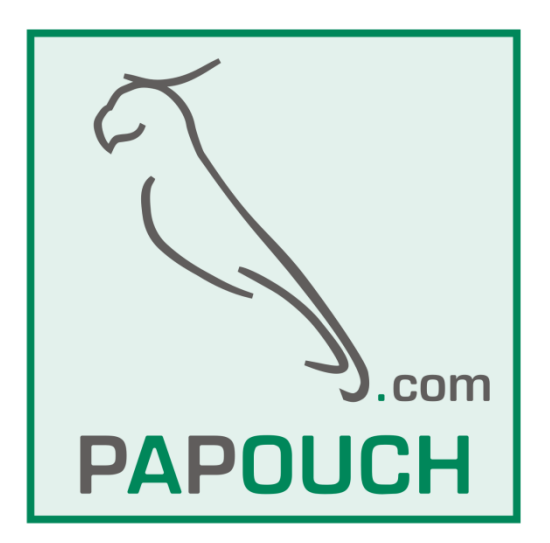

#### TABLE OF CONTENTS

| Basic information                                        | 4  |
|----------------------------------------------------------|----|
| Description                                              | 4  |
| Properties                                               | 4  |
| Placing temperature from TMU to your own WEB site        | 4  |
| Variants of workmanship                                  | 5  |
| Connection                                               | 5  |
| Technical parameters                                     | 6  |
| Indicators                                               | 7  |
| FAQ                                                      | 7  |
| What should I set to make the thermometer work on my PC? | 7  |
| How can I establish the thermometer's port number?       | 7  |
| The thermometer was assigned the wrong port number       | 7  |
| The thermometer transmits "Err"                          | 7  |
| Installation                                             | 8  |
| Installation of drivers in a Windows OS                  | 8  |
| Changing the serial port number                          | 16 |
| Installation of drivers in other operating systems       | 19 |
| Communication protocol                                   | 20 |
| Format                                                   | 20 |

#### **BASIC INFORMATION**

#### Description

TMU is a simple thermometer with a USB interface. The thermometer uses the USB interface for communication and also as a power source. It measures temperatures from -55 °C to +125 °C. The communication utilizes a simple ASCII protocol. Temperature values are transmitted in degrees Celsius; no numerical conversion is necessary.

The thermometer can be used in various situations requiring temperature measurements within the range from –55 °C to +125 °C with a 0.1 °C resolution.

Sensor connected to a 3m silicon cable with high temperature resistance. We can supply cable up to 20m upon request.

#### Properties

- Temperature range from –55 °C to +125 °C; resolution 0.1 °C
- Sensor connected to a silicon cable with high temperature resistance.
- Temperature data in ASCII format
- No numerical conversion of temperature values is necessary
- Communication over the USB interface, powered from USB as well
- Optionally it can be secured to a DIN strip
- Optionally, a cable up to 20 meters long
- Different workmanship as requested

#### Placing temperature from TMU to your own WEB site

You can put the measured-out temperature from TMU to your own web page. How to do this is described here:

http://www.papouch.com/en/website/mainmenu/how-to/web-thermometer/

#### Variants of workmanship

#### Housing

• Anodized aluminum chassis.

#### Sensor

• Stainless steel coating of normalized 6mm diameter and 60mm length.

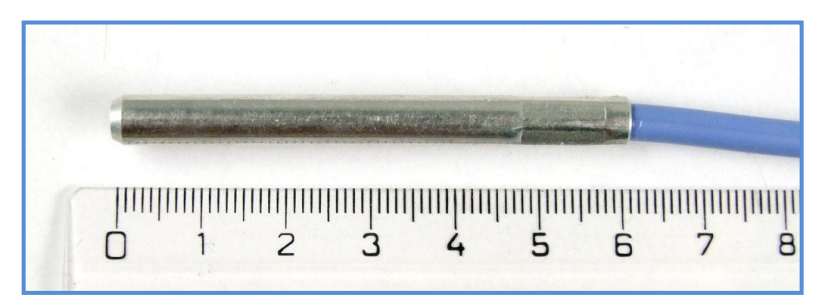

Fig. 1 – Standard sensor make

#### Sensor Cable type

• Silicon cable 4.3 mm diameter. Temperature resistance -60 to +200 °C. Light blue color.

#### Length of cable to temperature sensor

- 3 m (standard)
- 10 cm to 20 meters

#### Securing

- Without holder (standard)
- With DIN rail holder

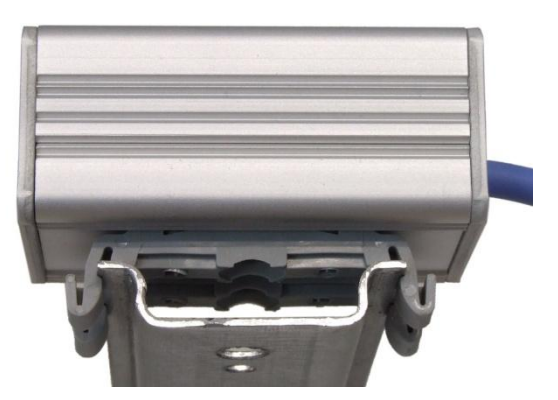

Fig. 2 – TMU with DIN rail holder

Please do not hesitate to contact us if you need other specific features or function of the TMU module.

#### Connection

The USB interface is connected to the front USB connector, type B.

#### **Technical parameters**

| Temperature | sensor |
|-------------|--------|
|-------------|--------|

|   | -                                            |                                                   |
|---|----------------------------------------------|---------------------------------------------------|
|   | Туре                                         | semiconductor                                     |
|   | Measuring temperature range                  | -55 °C to +125 °C                                 |
|   | Accuracy $\pm 0.5~^\circ C$ within the       | range from –10 °C to +85 °C; elsewhere $\pm$ 2 °C |
|   | Temperatures drift                           | $\pm 0.2$ °C for 1000 hours at 125 °C             |
|   | Dimensions                                   | normalized diameter 6 mm, length is 60 mm         |
|   | Cover material                               | hardened stainless steel alloy                    |
|   | Ingress protection                           | IP68 (continuous immersion up to 1 meter)         |
| C | able to the sensor                           |                                                   |
|   | Outer coat                                   | silicone rubber, blue                             |
|   | Wire insulation                              | FEP polymer (MC-AFEP)                             |
|   | Length                                       | standard 3 m (optional up to 20 meters)           |
|   | Operating temperature range - continuous     | -60 °C to +200 °C                                 |
|   | Maximum permissible temperature              | +220 °C                                           |
|   | Cable diameter                               | 4.3 mm (±0.1 mm)                                  |
|   | The cable has excellent resistance to moistu | re, chemicals and hydrocarbons.                   |
| Μ | ain module                                   |                                                   |
|   | Power supply                                 | 5V from USB interface                             |
|   | Current consumed from the USB                | typ. 27 mA                                        |
|   | Operating temperature range                  | -40 °C to +85 °C                                  |
|   | Dimensions                                   | 54 × 33 × 24 mm                                   |
|   | Box                                          | anodized aluminum                                 |
|   | Ingress protection                           | IP30                                              |
| 0 | ther parameters                              |                                                   |
|   | Weight                                       | 145 g (including the 3 m standard cable)          |
|   |                                              |                                                   |

#### Indicators

#### ON (green) indicator

Power indicator. (The top LED in Fig. 3 – green.)

#### Measurement (yellow) indicator

It flashes during communication with the temperature sensor. (The bottom LED in Fig. 3 – yellow.)

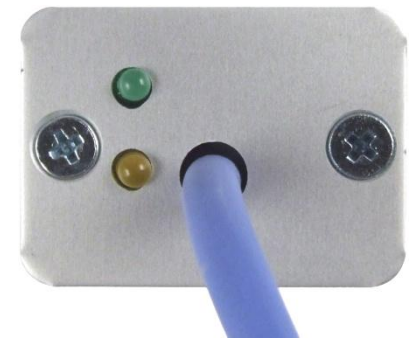

Fig. 3 – Rear panel

#### FAQ

#### What should I set to make the thermometer work on my PC?

The thermometer need not be specifically set. It is sufficient to install its drivers from the enclosed CD.<sup>1</sup> A description of the installation procedures begins on page 8.

#### How can I establish the thermometer's port number?

The port number is stated in the "Device Manager" within the Windows OS. (Cf. chapter Changing the serial port number on page 12.)

#### The thermometer was assigned the wrong port number

The port number can be simply changed using the "Device Manager" (Cf. chapter Changing the serial port number on page 12.)

#### The thermometer transmits "Err"

This value is sent by the thermometer if the temperature sensor is incorrectly connected. The connection cable of the temperature sensor is likely to be damaged. This defect cannot be repaired by the user and the thermometer must be sent beck to the manufacturer.

<sup>&</sup>lt;sup>1</sup> You can, at any time and free of charge, download the driver from the TMU thermometer's website at <u>www.papouch.com/en</u>.

#### INSTALLATION

#### Installation of drivers in a Windows OS

First, a driver for the USB interface must be installed and then a virtual port, which will enable access to the thermometer as a virtual serial line.

 Connect the thermometer to a USB port. In the dialog box, choose "No, not this time" and click on "Next >"

| Found New Hardware Wizard |                                                                                                    |  |
|---------------------------|----------------------------------------------------------------------------------------------------|--|
|                           | Welcome to the Found New<br>Hardware Wizard<br>Windows will search for current and updated software by<br>looking on your computer, on the hardware installation CD, or on<br>the Windows Update Web site (with your permission).<br>Read our privacy policy |  |
|                           | Can Windows connect to Windows Update to search for<br>software?<br>Yes, this time only<br>Yes, now and every time I connect a device<br>No, not this time                                                                                                   |  |
|                           | Click Next to continue.                                                                                                    |  |
|                           | < Back Next > Cancel                                                                                                    |  |

Fig. 4 – Wizard's welcome screen

 In the dialog box shown in Fig. 5, choose "Install from a list or specific location" and click on "Next >"

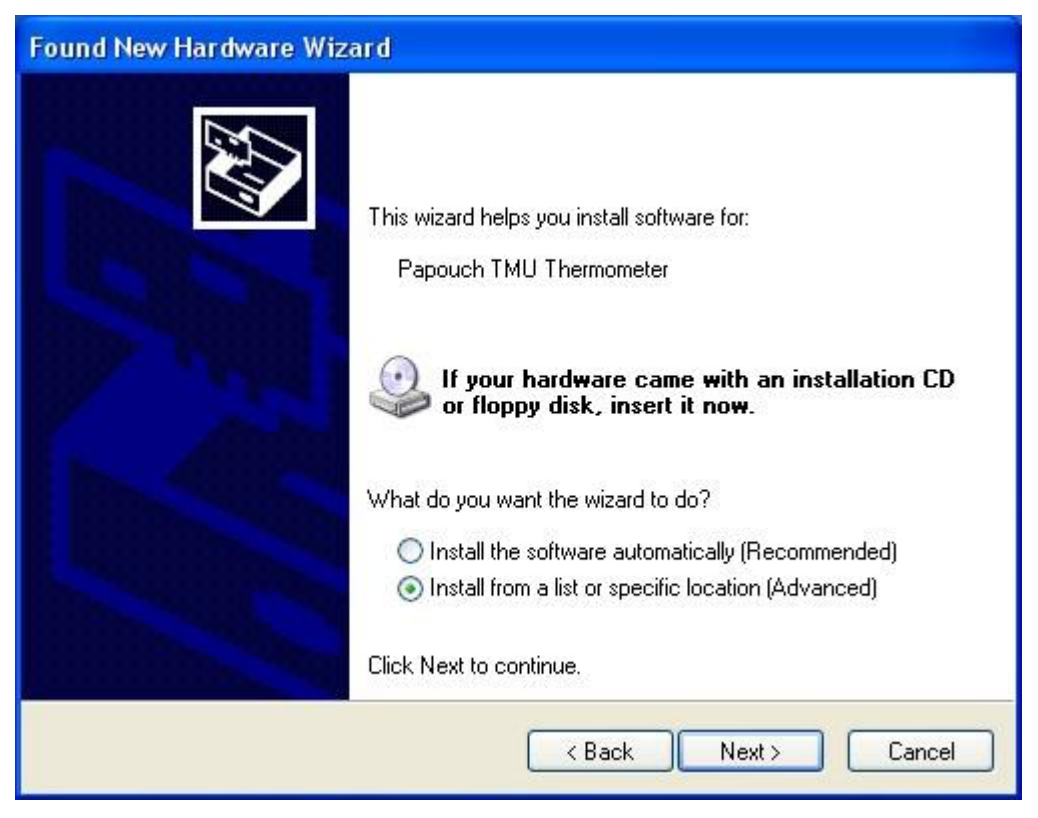

Fig. 5 – Found New Hardware Wizard screen

 In the next window (Fig. 6), select "Don't search, I will choose the driver to install" and click on "Next >".

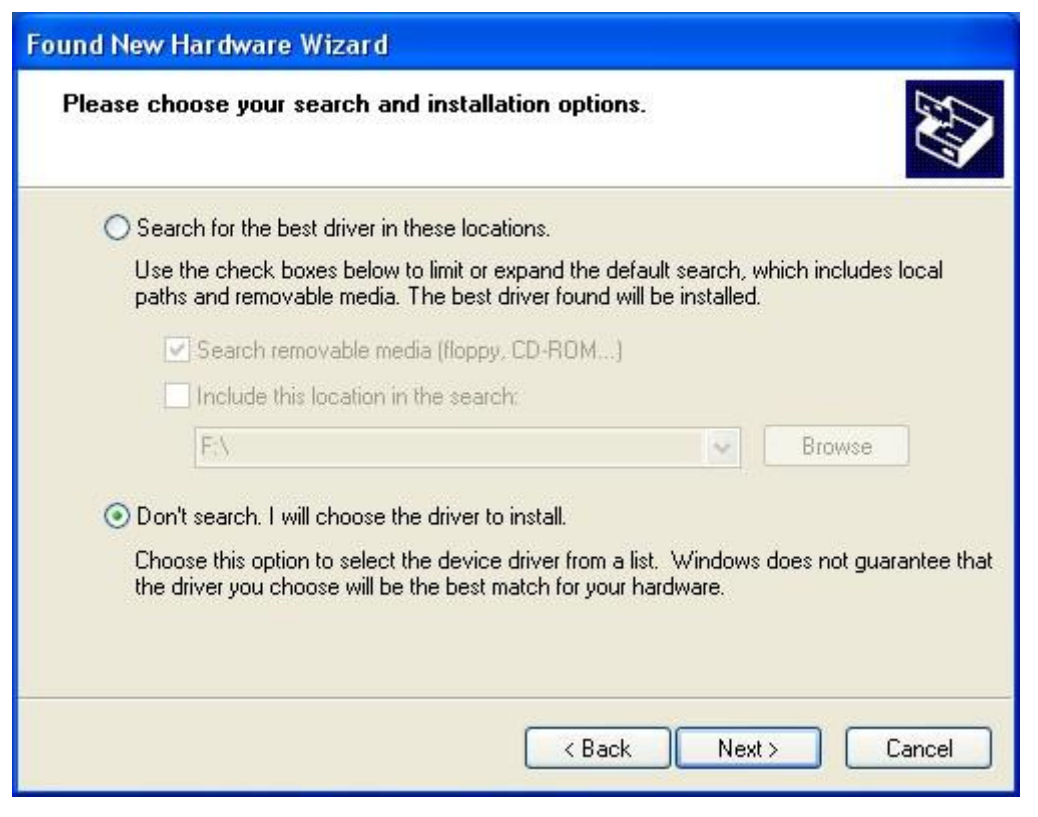

Fig. 6 - search for and installation of the drivers

4) If the TMU thermometer is being installed on this particular PC for the first time, the dialog box shown Fig. 7 appears. (If not, the dialog box shown in Fig. 8 is displayed.) Select the first line ("Show all Devices") and click on "Next >".

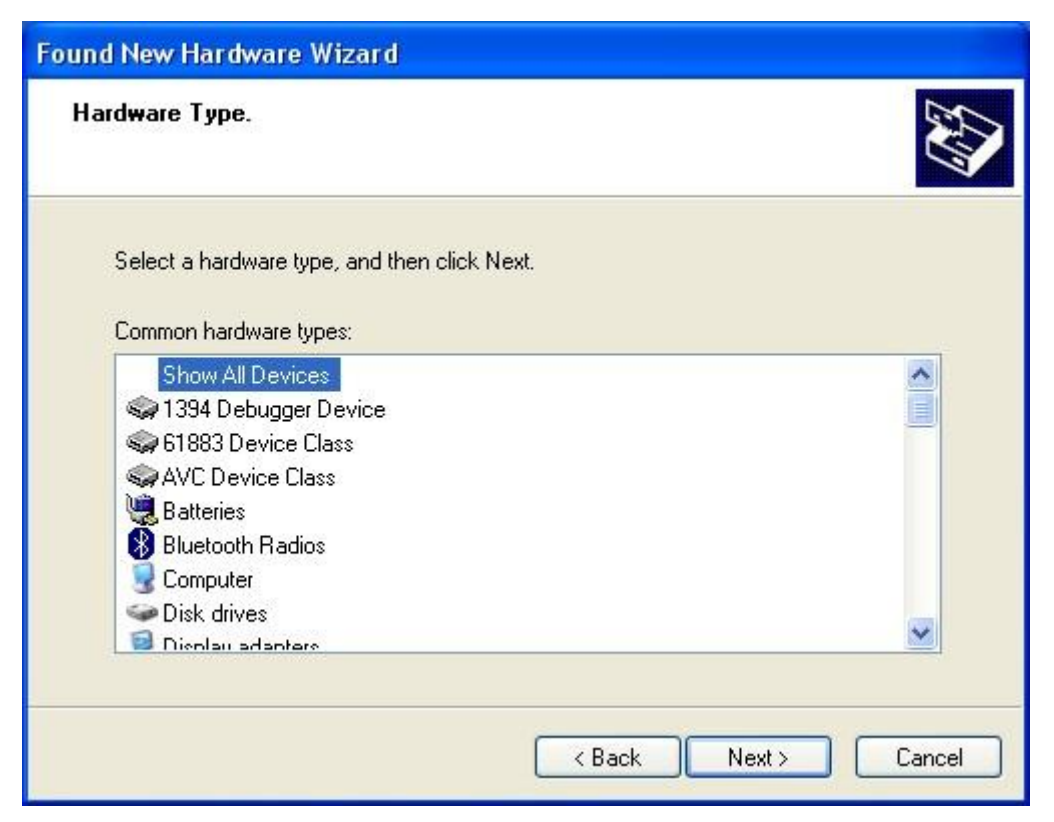

Fig. 7 – selecting the device type

5) In the dialog box shown in Fig. 8, click on "Have Disk..."

| Found New Hardware Wizard                                                           |                                                                                        |
|-------------------------------------------------------------------------------------|----------------------------------------------------------------------------------------|
| Select the device driver you want to in                                             | nstall for this hardware.                                                              |
| Select the manufacturer and model of y have a disk that contains the driver you     | our hardware device and then click Next. If you<br>a want to install, click Have Disk. |
| Model                                                                               |                                                                                        |
| Papouch TMU Thermometer VCP                                                         |                                                                                        |
| This driver is not digitally signed! <u>Tell me why driver signing is important</u> | Have Disk                                                                              |
|                                                                                     | < Back Next > Cancel                                                                   |

Fig. 8 – drivers' location

6) The dialog box shown in Fig. 9 is displayed. Browse for the drivers' path in your Windows version.(When installing from our CD, the drivers path is CD:\usb-driver\Virtual Port\.) After selecting the drivers, click on "OK"

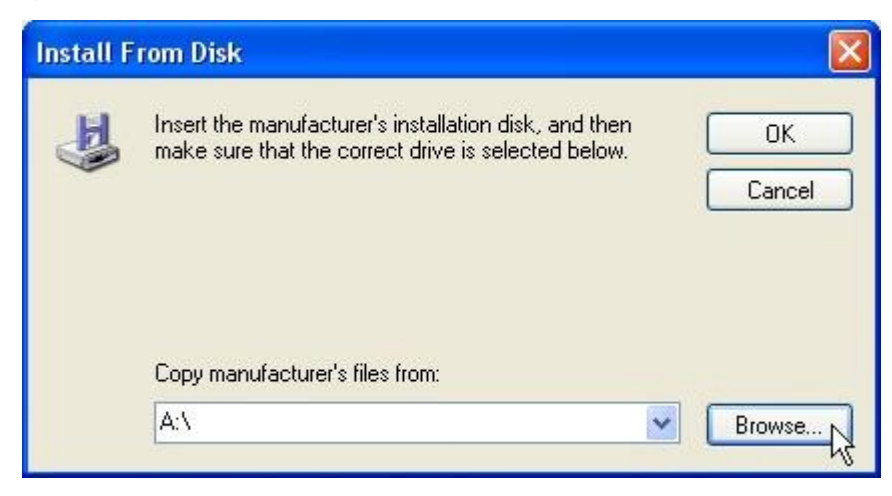

Fig. 9 - drivers' path

7) In the dialog box shown in Fig. 8, choose "Papouch TMU Thermometer VCP" and click on "Next >" 8) A warning shown in Fig. 10 will be displayed. Click on "Continue Anyway".

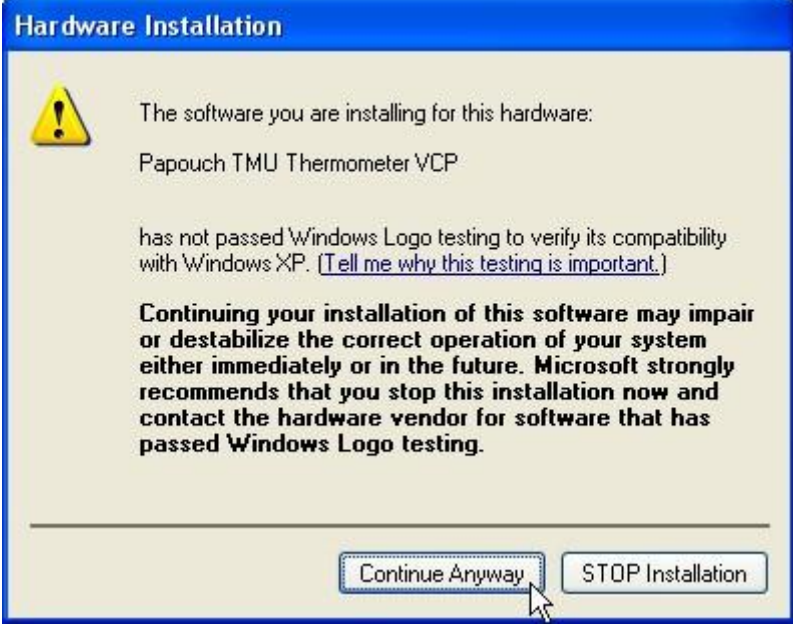

Fig. 10 - "non-compatibility" warning

 Now the drivers for the TMU thermometer's USB interface are installed. After completion, the screen shown in Fig. 11 is displayed.

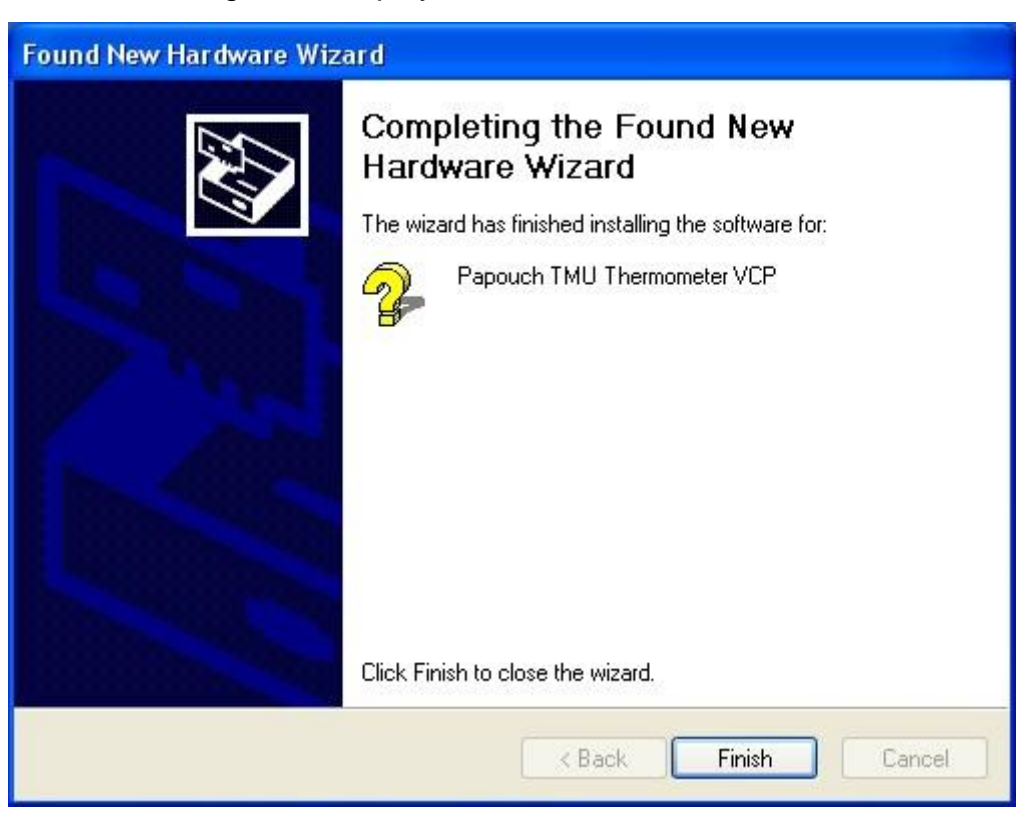

Fig. 11 – completing the USB interface installation

10)Now continue by installing a virtual serial port. The dialog box shown in Fig. 12 is displayed. Choose "No, not this time" and click on "Next >"

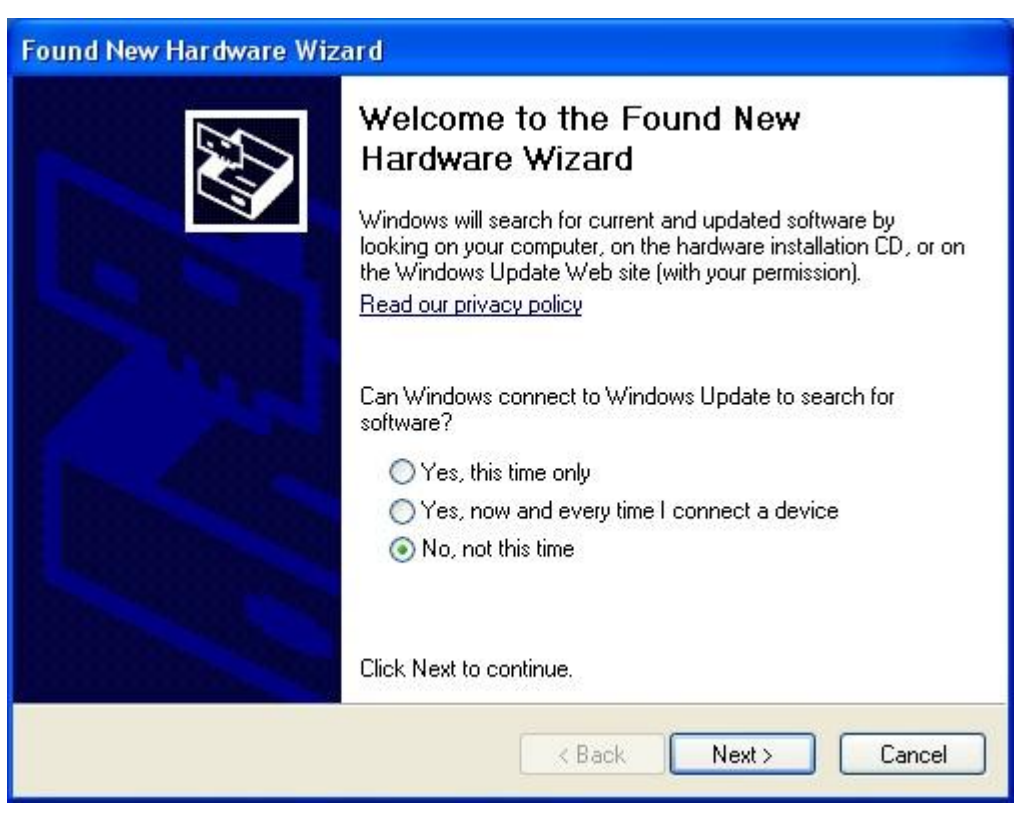

Fig. 12 - virtual port installation wizard's welcome screen

11)Select the option according to Fig. 13.

| Found New Hardware Wizard |                                                                                                    |  |
|---------------------------|----------------------------------------------------------------------------------------------------|--|
|                           | This wizard helps you install software for:<br>USB Serial Port<br>If your hardware came with an installation CD<br>or floppy disk, insert it now.<br>What do you want the wizard to do? |  |
|                           | <ul> <li>Install the software automatically (Recommended)</li> <li>Install from a list or specific location (Advanced)</li> </ul>                                                       |  |
|                           | Click Next to continue.                                                                                                    |  |
|                           | < Back Next > Cancel                                                                                                    |  |

Fig. 13 - manual selection of drivers

- 12)The same dialog box is shown as in Fig. 6; select "Don't search, I will choose the driver to install" and click on "Next >"
- 13)The dialog box shown in Fig. 14 is now displayed choose the newest driver and click on "Next >".

| Found New Hardware Wizard                                                              |                                                                                         |
|----------------------------------------------------------------------------------------|-----------------------------------------------------------------------------------------|
| Select the device driver you want to ir                                                | nstall for this hardware.                                                               |
| Select the manufacturer and model of y have a disk that contains the driver you        | your hardware device and then click Next. If you<br>u want to install, click Have Disk. |
| Model                                                                                  |                                                                                         |
| USB Serial Port                                                                        |                                                                                         |
| This driver is not digitally signed!<br><u>Tell me why driver signing is important</u> | Have Disk                                                                               |
|                                                                                        | < Back Next > Cancel                                                                    |

Fig. 14 – selection of a particular driver

14) A warning shown in Fig. 15 will be displayed. Click on "Continue Anyway".

| Hardware Installation |                                                                                                    |  |
|-----------------------|----------------------------------------------------------------------------------------------------|--|
|                       | The software you are installing for this hardware:<br>USB Serial Port<br>has not passed Windows Logo testing to verify its compatibility<br>with Windows XP. (Tell me why this testing is important.)<br>Continuing your installation of this software may impair<br>or destabilize the correct operation of your system<br>either immediately or in the future. Microsoft strongly<br>recommends that you stop this installation now and<br>contact the hardware vendor for software that has<br>passed Windows Logo testing. |  |
|                       | Continue Anyway STOP Installation                                                                                                    |  |

Fig. 15 – warning

15)The virtual port installation is thus completed. A successful completion of the installation is reported by the dialog box shown in Fig. 16.

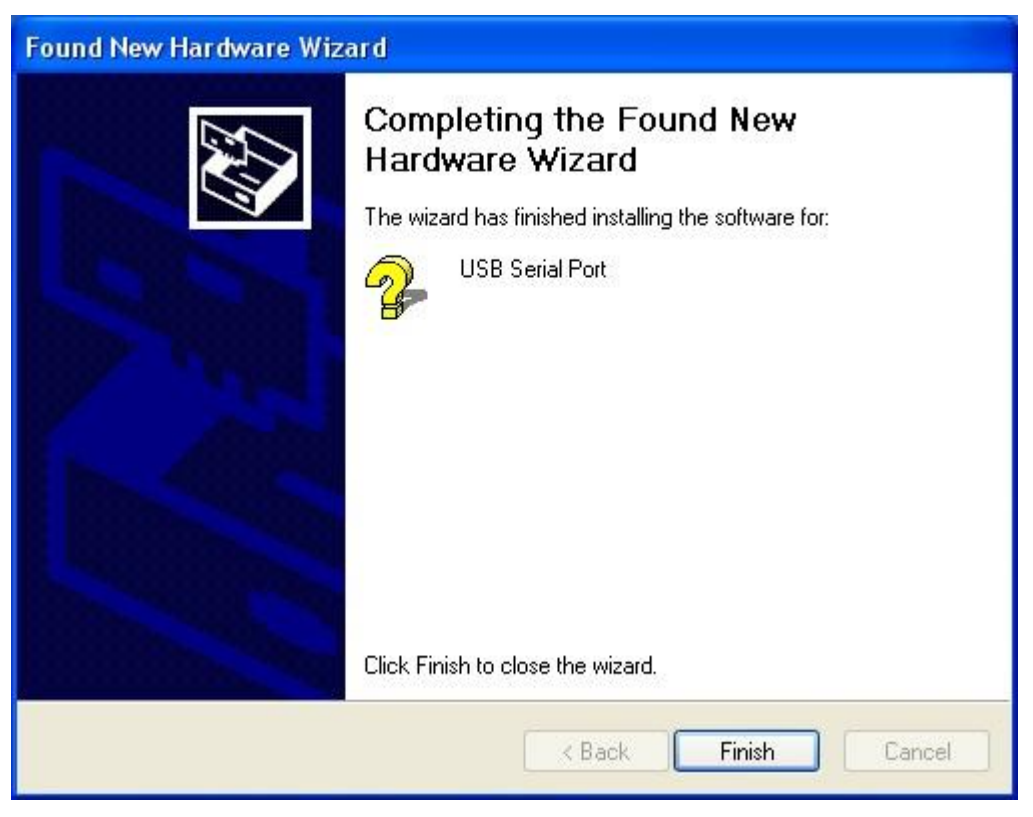

Fig. 16 - completion of installation

16)The thermometer is ready for use.

#### Changing the serial port number

When the TMU sensor is installed, it is automatically assigned the lowest unoccupied port from the interval 1 to 255. Sometimes you may want to change this automatically assigned number. You can do that as follows.

1) Open the Device Manager<sup>2</sup>. Expand the "Ports (COM & LPT)" item, right click on "USB Serial Port" and select "Properties".

| 🚇 Device Manager 📃 🗖 🔀                                                                                                    |
|----------------------------------------------------------------------------------------------------|
| File Action View Help                                                                                                    |
|                                                                                                    |
| Computer<br>Disk drives<br>Display adapters<br>DVD/CD-ROM drives<br>DVD/CD-ROM drives<br>Floppy disk controllers<br>Floppy disk drives<br>DE ATA/ATAPI controllers<br>Keyboards<br>Mice and other pointing devices<br>Monitors<br>Network adapters<br>Ports (COM & LPT)<br>Communications Port (COM1)<br>Communications Port (COM2)<br>Printer Port (LPT1)                                               |
| USB Serial Port (COM3)                                                                                                    |
| <ul> <li>Sound, video and game controllers</li> <li>System devices</li> <li>Universal Serial Bus controllers</li> <li>Papouch TMU Thermometer VCP</li> <li>USB Root Hub</li> <li>USB Root Hub</li> </ul>                                                                                                    |
| USB Root Hub<br>USB Root Hub<br>USB Root Hub<br>VIA Rev 5 or later USB Universal Host Controller<br>VIA Rev 5 or later USB Universal Host Controller<br>VIA Rev 5 or later USB Universal Host Controller<br>VIA Rev 5 or later USB Universal Host Controller<br>VIA Rev 5 or later USB Universal Host Controller<br>VIA Rev 5 or later USB Universal Host Controller<br>VIA USB Enhanced Host Controller |
|                                                                                                    |

Fig. 17 – Device Manager – important items

<sup>&</sup>lt;sup>2</sup> Start/Settings/Control Panel/System/Hardware/Device Manager

2) You will see the dialog box shown in Fig. 18. Choose the "Port Settings" tab and click on the "Advanced..." button.

| USB Serial Port (COM3) Properties                                                           | ? 🔀      |
|---------------------------------------------------------------------------------------------|----------|
| General Port Settings Driver Details                                                        |          |
| Bits per second: 9600<br>Data bits: 8<br>Parity: None<br>Stop bits: 1<br>Flow control: None |          |
| Advanced Restore D                                                                          | Defaults |

Fig. 18 – Port Settings

3) In the "COM Port Number" field in the 'dialog box seen in Fig. 19, there is the actual COM port number. In this field you can assign to the thermometer any port number between 1 and 255.

| Advanced Settings for COM3                                                                                                    |                                                                                     | ? 🛛                      |
|----------------------------------------------------------------------------------------------------|-------------------------------------------------------------------------------------|--------------------------|
| COM Port Number: COM3  USB Transfer Sizes Select lower settings to correct performance problems at low Select higher settings for faster performance. Receive (Bytes): 4096  Transmit (Bytes): 4096 | baud rates.                                                                         | OK<br>Cancel<br>Defaults |
| BM Options<br>Select lower settings to correct response problems.<br>Latency Timer (msec): 16                                                                                                    | Miscellaneous Options<br>Serial Enumerator<br>Serial Printer<br>Cancel If Power Off |                          |
| Timeouts<br>Minimum Read Timeout (msec): 0 •<br>Minimum Write Timeout (msec): 0 •                                                                                                    | Event On Surprise Removal<br>Set RTS On Close<br>Disable Modem Ctrl At Startup      |                          |

Fig. 19 – advanced settings for the virtual COM port

(If you assign to the thermometer a port already used by another device, the change will be executed and the original device will be automatically assigned another port number.)

- 4) Click on "OK". Close all other windows. In certain instances, the computer has to be rebooted to carry out the change.
- 5) TMU now works with the new port number.

#### Installation of drivers in other operating systems

Drivers for other operating systems can be downloaded from http://ftdichip.com/FTDrivers.htm .

Currently (09/2009), there are drivers for this operating systems:

- Windows Vista x64
- Windows XP x64
- Windows Server 2003 x64
- Windows Vista
- Windows XP
- Windows Server 2003
- Windows 2000
- Windows ME
- Windows 98
- Linux
- Mac OS X
- Mac OS 9
- Mac OS 8
- Windows CE.NET (Version 4.2 and greater)
- Free BSD
- Open BSD
- QNX

More detailed information about these drivers can be found at the above-cited download website.

In order to be able to use the drivers, they have to be adapted (VID and PID) to support the TMU thermometer. The TMU thermometer's VID and PID numbers are:

VID: 0403 HEX

PID: 6001 HEX

#### **COMMUNICATION PROTOCOL**

TMU cannot receive instructions, it can only send out the temperature values in regular time intervals (approx. 10 seconds). The temperature is send in a format that is compatible with the Spinel protocol.

The thermometer's serial line parameters are:

#### Format

The protocol format is shown in this example.

Example (the data are sent without the space characters from the TMU)

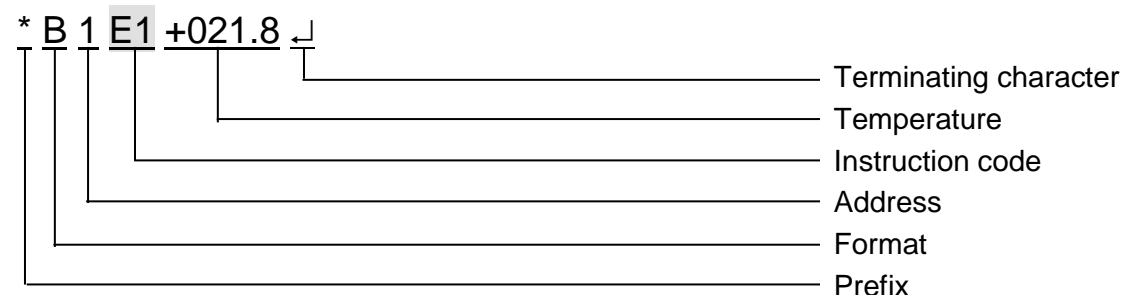

#### Prefix

1 Byte; character "\*"

#### Format

Format code.

1 Byte; character "B"

#### Address

The address of the thermometer.

1 Byte; character "1"

#### Instruction code

Device instruction code.

2 Bytes; characters "E1"

#### Temperature

Actual temperature value. It can be number from "–055.0" to "+125.0" or string "Err". 6 Bytes

An ASCII string representing the temperature value including the sign. If there is a thermal sensor's error, the "Err" string is transmitted.

#### **Terminating character**

1 Byte; Enter ↓ (HEX: 0DH)

# Papouch s.r.o.

Data transmission in industry, line and protocol conversions, RS232/485/422/USB/Ethernet/GPRS/ WiFi, measurement modules, intelligent temperature sensors, I/O modules, and custommade electronic applications.

#### Address:

Strasnicka 3164/1a 102 00 Praha 10 Czech Republic

#### Telefon:

+420 267 314 267-8 +420 602 379 954

#### Fax:

+420 267 314 269

#### Internet:

www.papouch.com

#### E-mail:

info@papouch.com

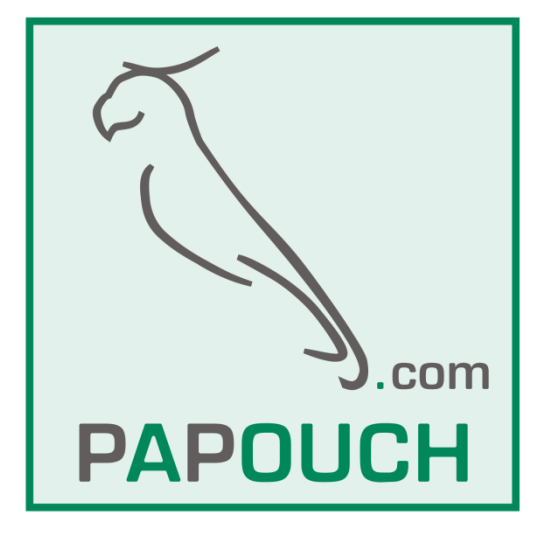